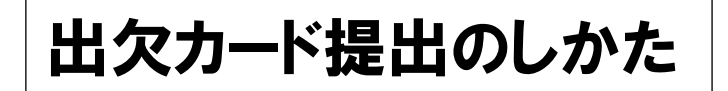

- ① グーグルアカウントでログインをします。
- ② 【家庭と学校の連絡】を選択し、【ノートを新規作成】を行う。
- ③ 教員から送付された出欠カードを選択します。

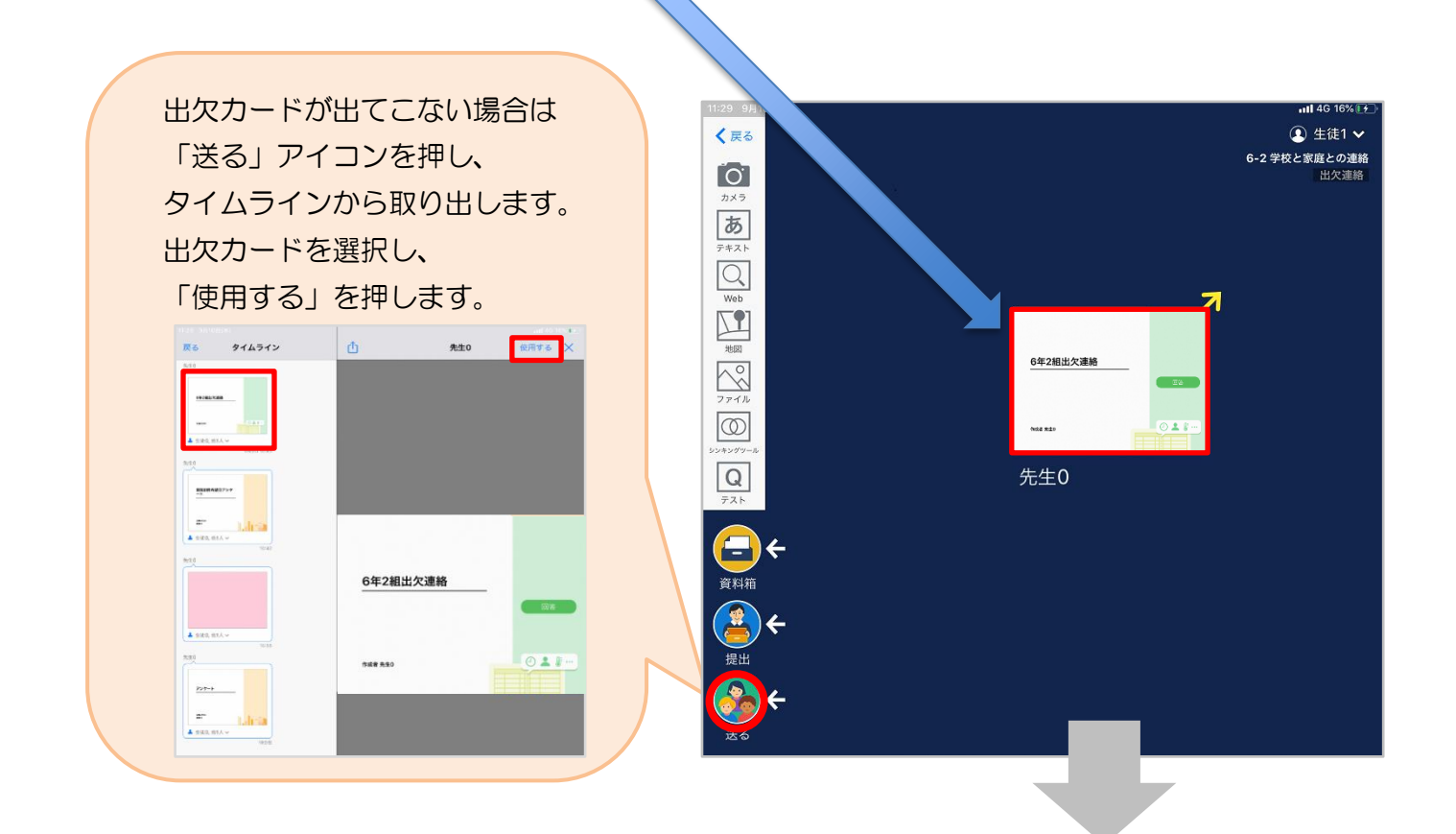

④ 画面右にある「回答」を押します。

## ※児童生徒登録を確認(初回のみ)。

初回のみ、児童生徒の登録確認の画面が表示されます。

名前に誤りがなければ「登録」を押します。

登録を押すと、出欠カードの回答画面に移ります。

| 以下の名前で登録します  |  |  |
|--------------|--|--|
| ※1の石前で豆腐しよう  |  |  |
| 生徒 02(せいと02) |  |  |
|              |  |  |

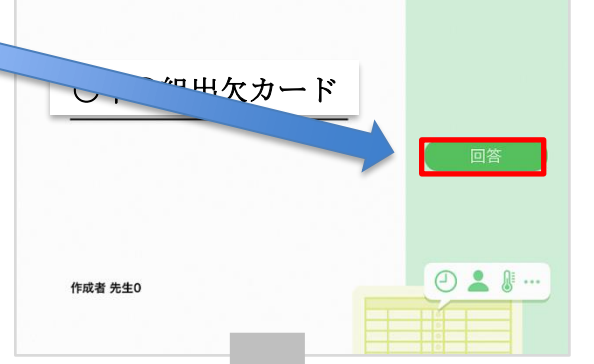

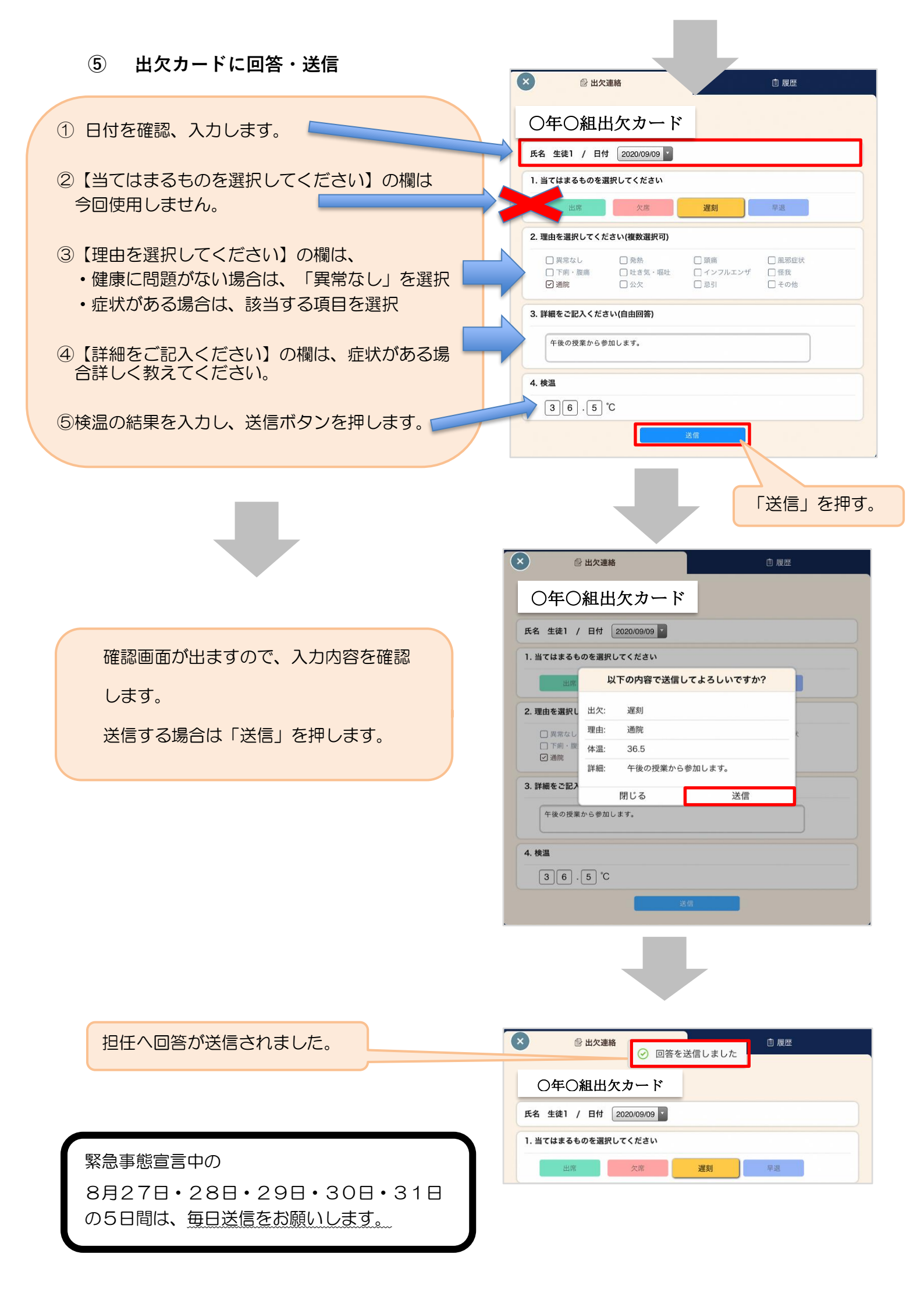